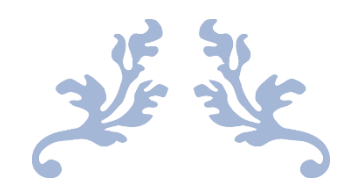

# PETUNJUK PENGGUNAAN APLIKASI KEPERAWATAN

**E-Kompetensi** 

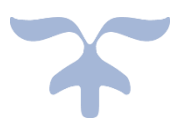

MEI 1, 2020 EDP RS EMANUEL edp.rsemanuel@gmail.com

| DEPLOYMENT DOC.  |                                              | RS E            | MANUEL |
|------------------|----------------------------------------------|-----------------|--------|
| PROJECT          | PETUNJUK PENGGUNAAN APLIKASI KEPERAWATAN     | _               |        |
| AUTHOR           | KATON GILANG BAGASKARA                       | DOCUMENT STATUS | FINAL  |
| FILE NAME        | BUKU PANDUAN PENGGUNAAN APLIKASI KEPERAWATAN | PAGE            | 1 OF 9 |
| DOCUMENT VERSION | 1.0                                          |                 |        |

# Petunjuk Penggunaan Aplikasi Keperawatan

Document V.1.0

Dipersiapkan untuk RS Emanuel Klampok

| DEPLOYMENT DOC.  |                                              | RS EI           | MANUEL |
|------------------|----------------------------------------------|-----------------|--------|
| PROJECT          | PETUNJUK PENGGUNAAN APLIKASI KEPERAWATAN     |                 |        |
| AUTHOR           | KATON GILANG BAGASKARA                       | DOCUMENT STATUS | FINAL  |
| FILE NAME        | BUKU PANDUAN PENGGUNAAN APLIKASI KEPERAWATAN | PAGE            | 2 OF 9 |
| DOCUMENT VERSION | 1.0                                          |                 |        |

# Daftar Isi

| Daftar Isi2                                           |
|-------------------------------------------------------|
| 1. Alur Aplikasi                                      |
| 1.1. Alur E-Kompetensi                                |
| 2. Tampilan Utama                                     |
| 2.1. Deskripsi Singkat                                |
| 2.2. Cara Akses Aplikasi                              |
| 2.3. E-Kompetensi (Berkas Uji Kompetensi) 4           |
| 2.4. E-Kompetensi (Permohonan)5                       |
| 2.5. E-Kompetensi (Hasil Permohonan + Pra Assesment)6 |
| 2.6. E-Kompetensi (Assesment)8                        |
| 2.7. E-Kompetensi (Hasil Kompetensi)9                 |

| DEPLOYMENT DOC.  |                                              | RS EI           | MANUEL |
|------------------|----------------------------------------------|-----------------|--------|
| PROJECT          | PETUNJUK PENGGUNAAN APLIKASI KEPERAWATAN     |                 |        |
| AUTHOR           | KATON GILANG BAGASKARA                       | DOCUMENT STATUS | FINAL  |
| FILE NAME        | BUKU PANDUAN PENGGUNAAN APLIKASI KEPERAWATAN | PAGE            | 3 OF 9 |
| DOCUMENT VERSION | 1.0                                          |                 |        |

## 1. Alur Aplikasi

#### 1.1. Alur E-Kompetensi

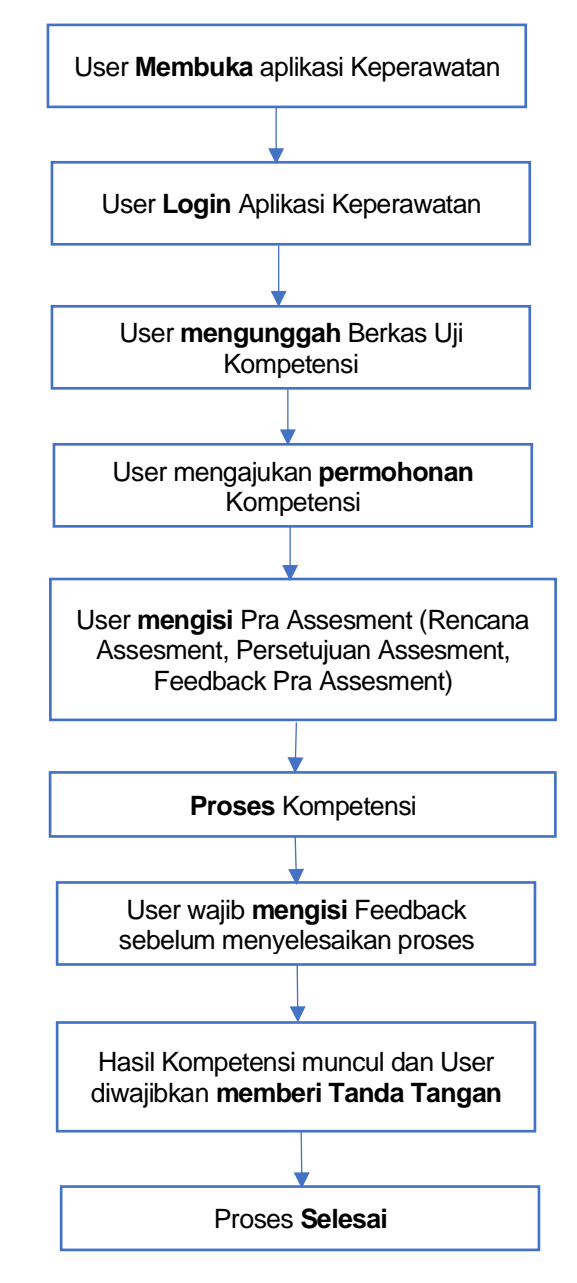

Flowchart 1.1 Alur E-Kompetensi

| DEPLOYMENT DOC.  |                                              | RS EI           | MANUEL |
|------------------|----------------------------------------------|-----------------|--------|
| PROJECT          | PETUNJUK PENGGUNAAN APLIKASI KEPERAWATAN     |                 |        |
| AUTHOR           | KATON GILANG BAGASKARA                       | DOCUMENT STATUS | FINAL  |
| FILE NAME        | BUKU PANDUAN PENGGUNAAN APLIKASI KEPERAWATAN | PAGE            | 4 OF 9 |
| DOCUMENT VERSION | 1.0                                          |                 |        |

### 2. Tampilan Utama

#### 2.1. Deskripsi Singkat

Aplikasi Keperawatan merupakan Aplikasi Utama yang mengelola semua data perawat maupun bidan dan didalamnya terdapat sistem *E-Profile, E-Kredensial, E-Kompetensi.* Setiap perawat maupun bidan diwajibkan mengisi data-data yang ada di dalamnya.

E-Kompetensi adalah bagian dari Aplikasi Keperawatan yang mengelola data dan berkas Kompetensi

#### 2.2. Cara Akses Aplikasi

Sebelum membaca petunjuk penggunaan E-Kompetensi. Silahkan baca petunjuk penggunaan 1. Panduan Aplikasi Keperawatan (Login&Register) terlebih dahulu.

#### 2.3. E-Kompetensi (Berkas Uji Kompetensi)

| Dashboard                                                                                                    | - Kompeter                                                                           | si z conto oji tomputena                                                                                                    |                  |
|----------------------------------------------------------------------------------------------------|--------------------------------------------------------------------------------------|----------------------------------------------------------------------------------------------------|------------------|
| E - Profile >                                                                                                    | Berkas Uji Kompetensi                                                                |                                                                                                    |                  |
| E - Kredensial >                                                                                                    | Tambah 2                                                                             |                                                                                                    |                  |
| E - Kompetensi 🗸 🗸                                                                                                    | Show 25 🜩 entries                                                                    |                                                                                                    | Search:          |
| URUTAN PROSES                                                                                                    | No ti                                                                                | File                                                                                                    | Action 11        |
| Berkas Uji Kompetensi                                                                                                    | 1                                                                                    | FORMULIR ASKEP PERIOPERATIF                                                                                                    | <b>Q</b> Riwayat |
| 1. Permohonan                                                                                                    | 2                                                                                    | SAP ( SATUAN AJARAN PENYULUHAN )                                                                                                    | Q Riwayat        |
| 2. Pra Asesmen                                                                                                    | Showing 1 to 2 of 2 entries                                                          |                                                                                                    | Previous 1 Nex   |
| 3. Asesmen                                                                                                    |                                                                                      |                                                                                                    |                  |
| 4. Hasil Rekomendasi                                                                                                    |                                                                                      |                                                                                                    |                  |
| 4. Hasil Rekomendasi                                                                                                    | Gaml                                                                                 | bar 2.1. E-Kompetensi Berkas – Daftar Berkas(1)                                                                                                   |                  |
| 4. Hasil Rekomendasi                                                                                                    | Gam<br>Berkas                                                                        | bar 2.1. E-Kompetensi Berkas – Daftar Berkas(1)                                                                                                   | ×                |
| 4. Hasil Rekomendasi<br>Tambah f<br>Nama Berkas*                                                                                     | Gami<br>Berkas                                                                       | bar 2.1. E-Kompetensi Berkas – Daftar Berkas(1)<br>cari berkas                                                                                    | ×                |
| 4. Hasil Rekomendasi<br>Tambah I<br>Nama Berkas*<br>File*                                                                            | Gami<br>Berkas                                                                       | bar 2.1. E-Kompetensi Berkas – Daftar Berkas(1)<br>cari berkas<br>Choose File No file chosen                                                      | ×                |
| 4. Hasil Rekomendasi<br>Tambah B<br>Nama Berkas*<br>File*<br>Note :                                                                  | Gam<br>Berkas                                                                        | bar 2.1. E-Kompetensi Berkas – Daftar Berkas(1)<br>cari berkas<br>Choose File No file chosen                                                      | ×                |
| 4. Hasil Rekomendasi<br>Tambah [<br>Nama Berkas*<br>File*<br>Note :<br>- Isian berbintang<br>- Ermat File Bark                       | Gami<br>Berkas                                                                       | bar 2.1. E-Kompetensi Berkas – Daftar Berkas(1)          cari berkas         Choose File       No file chosen                                     | ×                |
| 4. Hasil Rekomendasi<br>Tambah E<br>Nama Berkas*<br>File*<br>Note :<br>- Isian berbintang<br>- Format File Berk<br>- Ukuran File Max | Gami<br>Berkas<br>(*) Wajib diisi<br>as yang diperbolehkan adalah .jj<br>imum 500 Kb | bar 2.1. E-Kompetensi Berkas – Daftar Berkas(1)<br>cari berkas<br>Choose File No file chosen                                                      | ×                |
| 4. Hasil Rekomendasi<br>Tambah E<br>Nama Berkas*<br>File*<br>Note :<br>- Isian berbintang<br>- Format File Berk<br>- Ukuran File Max | Gami<br>Berkas<br>(*) Wajib diisi<br>as yang diperbolehkan adalah .jj<br>imum 500 Kb | bar 2.1. E-Kompetensi Berkas – Daftar Berkas(1)<br>cari berkas<br>Choose File No file chosen                                                      | ×                |
| 4. Hasil Rekomendasi<br>Tambah B<br>Nama Berkas*<br>File*<br>Note :<br>- Isian berbintang<br>- Format File Berk<br>- Ukuran File Max | Gami<br>Berkas<br>(*) Wajib diisi<br>as yang diperbolehkan adalah .jj<br>imum 500 Kb | bar 2.1. E-Kompetensi Berkas – Daftar Berkas(1)          cari berkas         Choose File       No file chosen         peg jeg .png .zip .rar .pdf | X                |

| DEPLOYMENT DOC.  |                                              | RS EI           | MANUEL |
|------------------|----------------------------------------------|-----------------|--------|
| PROJECT          | PETUNJUK PENGGUNAAN APLIKASI KEPERAWATAN     |                 | -      |
| AUTHOR           | KATON GILANG BAGASKARA                       | DOCUMENT STATUS | FINAL  |
| FILE NAME        | BUKU PANDUAN PENGGUNAAN APLIKASI KEPERAWATAN | PAGE            | 5 OF 9 |
| DOCUMENT VERSION | 1.0                                          |                 |        |

Sebelum melakukan permohonan Kompetensi, diwajibkan mengupload berkas-berkas syarat wajib untuk proses kompetensi. Caranya :

- 1. Pilih Menu E-Kompetensi → Pilih Submenu Berkas Uji Kompetensi
- 2. Jika berkas belum diupload, silahkan upload dengan menekan tombol Tambah
- 3. Muncul PopUp. Ketikkan nama berkas yang akan diupload, lalu Choose File
- 4. Jika sudah benar maka selanjutnya tekan tombol Simpan

#### 2.4. E-Kompetensi (Permohonan)

| sebagai perawat       | Keperawatan > E                   | - Kompetensi > Permohonan          |                                    |                               |          |                  |                                                |
|-----------------------|-----------------------------------|------------------------------------|------------------------------------|-------------------------------|----------|------------------|------------------------------------------------|
| ■ E - Profile >       | 1. PERMOHO                        | NAN                                |                                    |                               |          |                  |                                                |
| R F Kadaala           | Perihal : Permoho                 | nan Sertifikasi Kompetensi         |                                    |                               |          |                  |                                                |
| E - Kredensial >      | Kepada Yth :<br>Kepala Bidang Kej | perawatan RS Emanuel               |                                    |                               |          |                  |                                                |
|                       | Ditempat                          |                                    |                                    |                               |          |                  | FYADAMO                                        |
| Berkas Uii Kompetensi | Nama Lengkap                      | : KATON GILANG BAGASKARA           | Pendidikan Terakhir                | :S1                           |          | Bagian/Gugus     | : KEPERAWATAN                                  |
| 1. Permohonan         | NIK<br>Tempat, Tanggal            | : 1119<br>: PURBALINGGA.1997-03-21 | Jurusan / Program<br>Tanggal Lulus | : INFORMATIKA<br>: 2020-06-23 |          | Tugas<br>Jabatan | : PPJP/PPJA.KA SUB BID.BIDAN                   |
| 2. Pra Asesmen        | Lahir                             |                                    |                                    |                               |          | Linit Keria      | PELAKSANA<br>FDP TEST                          |
| 3. Asesmen            |                                   | RT/RW :                            |                                    |                               |          | Info Pekerjaan   | : Rumah Sakit Emanuel JI.Raya                  |
| 4. Hasil Pakomendasi  |                                   | KEC :                              |                                    |                               |          |                  | Telp : (0286) 479030, Fax : (0286)             |
|                       |                                   | RAB/KUTA :<br>PROV :               |                                    | 2                             |          |                  | 479032, E-mail :<br>rsemanuelklampok@gmail.com |
|                       | Jenis Kelamin                     | KODEPOS :<br>: L                   |                                    |                               |          |                  |                                                |
|                       | Kebangsaan<br>Telp                | : Indonesia<br>:                   |                                    |                               |          |                  |                                                |
|                       | DATA PERMOHONAN                   | SERTIFIKASI                        |                                    |                               |          |                  |                                                |
|                       | Tujuan Assesment                  | t*                                 |                                    |                               |          |                  |                                                |
|                       | Skema Sertifikasi*                |                                    |                                    |                               | KNI      |                  |                                                |
|                       | Kontek Assesmen                   | t                                  | TUK SIMULASI                       | TEMPAT KERJA                  |          |                  |                                                |
|                       | Acuan Pembandin                   | a <b>3</b>                         | STANDAR KOMPE                      | TENSI                         | REGULASI | TEKNIS           |                                                |
|                       |                                   | _                                  | STANDAR PRODU                      | К                             | SOP      |                  |                                                |
|                       |                                   |                                    | STANDAR SISTEM                     |                               |          |                  |                                                |
|                       | Tempat Uji Kompe                  | tensi (TUK)                        | RS EMANUEL                         |                               |          |                  |                                                |
|                       | Unit                              |                                    | - Pilih -                          |                               | ~        | - Pilih -        |                                                |
|                       |                                   |                                    | 4                                  | Lanjut 🗲                      |          |                  |                                                |
|                       | L                                 |                                    |                                    |                               |          |                  |                                                |
|                       |                                   |                                    |                                    | EDP RSE                       |          |                  |                                                |
|                       |                                   |                                    |                                    |                               |          |                  |                                                |
|                       |                                   |                                    |                                    |                               |          |                  |                                                |
|                       |                                   | Gambar 2.3. E                      | -Kompetensi I                      | Permohona                     | an (1)   |                  |                                                |
|                       |                                   |                                    |                                    |                               |          |                  |                                                |

| DEPLO                                                                                              | YMENT DOC.                                                                                                    |                                                                                                    |                                                   |                                           | F                       | S EMAN                         | JEL    |
|----------------------------------------------------------------------------------------------------|----------------------------------------------------------------------------------------------------|----------------------------------------------------------------------------------------------------|---------------------------------------------------|-------------------------------------------|-------------------------|--------------------------------|--------|
| ROJECT                                                                                             |                                                                                                    | PETUNJUK PENGG                                                                                                    | UNAAN APLIKASI K                                  | EPERAWATAN                                |                         |                                |        |
| JTHOR                                                                                              |                                                                                                    | KATON GILANG BAG                                                                                                    | GASKARA                                           |                                           | DOCUMENT ST             | ATUS FINAL                     |        |
| ILE NAME                                                                                           |                                                                                                    | BUKU PANDUAN PE                                                                                                    | ENGGUNAAN APLIN                                   | ASIKEPERAWATAN                            | PAGE                    | 6 UF 9                         |        |
|                                                                                                    | X Batal<br>Lampiran Berkas Wajib<br>No. 1<br>1<br>2<br>3                                                                                                    | ILAZAH STAN STR / B SIPP / B SIPP / B                                                                                                    | Status<br>ADA<br>ADA<br>ADA                       | Cek<br>Q. Liter Borkes<br>Q. Liter Borkes |                         |                                |        |
|                                                                                                    | A Form Permohonan                                                                                                    |                                                                                                    | Kode                                              |                                           |                         | <mark>Реглівіал</mark><br>К ВК |        |
|                                                                                                    | KES PG0100701: Melaksa     Menyiapkan alat dan bahan     Menyiapkan alat dan bahan     Menyediakan alat dan bah     Menyediakan alat dan bah     Menyediakan alat dan bah     Menyediakan alat dan bah     Mengidentifikasi dat ayu     Mengidentifikasi data per     Mengidentifikasi data per | nakan Pengkajan Keperawatan dan Keser<br>untuk melakukan pengkajan :<br>Jahan pengkajan sesuai dengan standar<br>ian pengkajian sesuai dengan kebutuhan<br>1 : menjelastkan tujuan dan prosedur tindak<br>ata kilenpasien secara komprehensif :<br>ayat keperawatan<br>neriksaan finik head to toe<br>Iaan nenuniann | satan yang Sistematis (Melakuka<br>tan pengkajian | n Assesmen)                               |                         |                                |        |
| 1.                                                                                                 | Pilih Menu E-K                                                                                                    | Gambar<br>ompetensi→ Pilil                                                                                                    | 2.4. E-Kompete                                    | nsi Permohonan (2)<br><b>Permohonan</b>   | )                       |                                |        |
| 2.                                                                                                 | Pastikan Data<br>silahkan perba                                                                                                    | Identitas benar<br>rui melalui E-Pro                                                                                                    | . Jika data<br>file                               | salah atau ingi                           | in merubah/me           | emperbaharui                   | data,  |
| 3.                                                                                                 | Mengisi Form F                                                                                                    | ²ermohonan Kor                                                                                                    | npetensi                                          |                                           |                         |                                |        |
| 4.                                                                                                 | Jika sudah mer                                                                                                    | ıgisi Form Komp                                                                                                    | etensi denga                                      | an benar, Tekan                           | n tombol <b>Lanju</b> f | t                              |        |
| 5.                                                                                                 | Pastikan Lampi<br>E-Profile.                                                                                                    | ran Berkas Wajik                                                                                                    | o benar. Jika                                     | masih ada peru                            | ıbahan silahkar         | ו perbaharui m                 | elalui |
| 6.                                                                                                 | lsi Form denga                                                                                                    | n memilih <b>K</b> (Kon                                                                                                    | npeten) atau                                      | BK(Belum Kon                              | npeten) tiap-tia        | p itemnya                      |        |
| 7.                                                                                                 | Jika sudah klik<br>untuk menungç                                                                                                    | Tombol <b>Kirim</b><br>Ju Accessor mela                                                                                                    | <b>Permohona</b><br>akukan verifi                 | <b>n</b> (berada di ba<br>kasi            | awah). Maka a           | akan muncul p                  | esan   |
| 2.5. E-                                                                                            | Kompetensi (                                                                                                    | Hasil Permor                                                                                                    | 10nan + Pr                                        | a Assesmen                                | ıt)                     |                                |        |
| SEBAGAI PERAWAT                                                                                    | WATAN<br>NUEL #BACK HOME                                                                                                    | Kompetensi <b>)</b> Pra Asesmen                                                                                                    |                                                   |                                           | 0                       | KATON GILANG BAGASKARA 🗸       |        |
| <ul> <li>Dashboard</li> <li>E - Profile</li> <li>E - Kredensial</li> <li>E - Kompetensi</li> </ul> | 2. PRA ASESM                                                                                                    | EN<br>Targgal Permohonan<br>13 Oct 2021                                                                                                    | Uni<br>PK1 GEN                                    | : Status Pen<br>ERAL PRA ASE              | nchonan SMEN            | Action<br>Cair>                |        |
| URUTAN PROSES<br>Berkas Uji Kom<br>1. Permohonan<br>2. Pra Asesmen<br>3. Asesmen<br>4. Hasil Rekom | petensi<br>1<br>n 1<br>tendasi                                                                                                    |                                                                                                    |                                                   | COP RSE                                   |                         |                                |        |
|                                                                                                    |                                                                                                    | Gambar 2                                                                                                    | 2.5. Hasil Permc                                  | honan E-Kompeten                          | si                      |                                |        |

Proprietary and Confidential : Dokumen ini hanya diperuntukkan untuk RS Emanuel Klampok, penggunaannya harus seijin Kabag EDP

| OJECT                                                                                                    | PETUNJUK PENGGUNAAN A                                                                                                    | PLIKASI KEPERAWATAN                                                                                                    |                                        |                       |        |
|----------------------------------------------------------------------------------------------------|----------------------------------------------------------------------------------------------------|----------------------------------------------------------------------------------------------------|----------------------------------------|-----------------------|--------|
| ITHOR                                                                                                    | KATON GILANG BAGASKAR                                                                                                    | 4 I                                                                                                    | DOCUMENT                               | STATUS                | FINAL  |
| ENAME                                                                                                    | BUKU PANDUAN PENGGUN                                                                                                    | AAN APLIKASI KEPERAWATAN                                                                                                    | PAGE                                   |                       | 7 OF 9 |
| CUMENT VERSION                                                                                                    | 1.0                                                                                                    |                                                                                                    |                                        |                       |        |
| EXERCISE<br>RECORD<br>RECORD<br>RECO | AVATAN<br>Next:<br>Defar Fernedoran 3 Datal Pia Assume<br>A HASIL PERMOHONAN 3<br>Permotion Assort<br>Catator *<br>Umm Assort<br>B. RENCANA ASSESSMEN 4<br>E. RENCANA ASSESSMEN 4<br>E. RENCANA | PRAACESMON         PRAACESMON         Jack         Jack                                                                                                    |                                        |                       |        |
|                                                                                                    | Apatian state in denoting that are stated and states that are stated and are states are stated are stated and are states and are stated and are states and are stated and are stated are stated and are stated and are stated and are stated and are stated are stated and are stated are stated a                                                                                                    | Akin disengalikan ingergenaan ingergenaan inge<br>Ingergenaan ingergenaan ingergenaan ingergenaan ingergenaan ingergenaan ingergenaan ingergenaan ingergenaan ingergenaan ingergenaan ingergenaan ingergenaan ingergenaan ingergenaan ingergenaan ingergenaan ingergenaan ingergenaan ingerge | YA<br>0<br>0<br>0<br>0                 | •<br>O<br>O<br>O<br>O |        |
|                                                                                                    | Apakah anda terah mendisikusikan bantuan khusus yang akan dipe                                                                                                    | timbangkan selama proses asesmen (jika adaj?                                                                                                    |                                        |                       |        |
|                                                                                                    | D. FEEDBACK PRA ASESMEN 6                                                                                                    |                                                                                                    |                                        |                       |        |
|                                                                                                    | LANDKAH<br>Pembukaan                                                                                                    | KEGIATAN<br>- Memberikan saltan dan memperkanatkan diri<br>- Memerupatkan peserta asesuren diatan ikondai yang kondusif<br>- Menjetisakan dan mendiakusikan tujuan konsultasi pra asesmen                                                                                                    | YA<br>O                                | O                     |        |
|                                                                                                    | Mentai asemen mandif sesuai bukti-bukti dan rekomendasi<br>asemen<br>Merjetaskan, mendiplanikandan mandalarfikasikan vaseoraaan                                                                                                    | revenusuusukan dan menta nasa asesimin mandiri<br>- Mentai kesesima bakti-budi yang reinan dan petathan Alluar pelathan dan pekejaan, mer<br>(valik, terkini, sal memada dan dimensi kengetensi<br>- Merekomendasikan asesimen tarjut (spabla memeruhi syarat)<br>Pendekatan asesimen:                                                                                                    | Cakup kriteria bukti                   | 0                     |        |
|                                                                                                    | din pengagarkasian asamen                                                                                                    | - Tigaan dan kontraks sesemen, pendekatan sesemen, akana settifikasi dan benchmankacaan pe<br>an unit kengentera<br>Tansaka sesemen:<br>- Penagata Asamon tyad gelihidiganakan<br>- Penagata Asamon tyad gelihidiganakan<br>- Samber dan sesemen yad gelihidigan (sesem<br>- Samber dan penamenya geli genatara, tahan, db)<br>- Penagata yan berkadangan sesemen                                                                                                    | mbanding asesmen                       | 0                     |        |
|                                                                                                    |                                                                                                    | Konstelsstuelisesi rencuma asesmen :<br>- Kanateristik pesertakisesi dan penyesualan yang dipertukan<br>- Kebuhuhan perliki industrihpenahan dan penyesualan yang dipertukan<br>- Pemeruhan prinsip asesmen (VRPF) dan aburan bukli (VACS)                                                                                                    | 0                                      |                       |        |
|                                                                                                    |                                                                                                    | Pergograpisasian aserinen -<br>- Pengaturan sumber daya aserinen, Pengaturan dukungan spesialis, pengaturan personi dan in<br>Konfimasi keligian dan prosedure sistem aserinen, penyaratan/penduran/etitian organisasi/tatu<br>Proses aserinen ulang dan pengajuan banding                                                                                                    | kaman dan laporan<br>tertibi/K3 di TUK | 0                     |        |
|                                                                                                    | Menjelaskan bahwa proses dan hasil asesmen kompetensi akan dij                                                                                                    | aga dan dijamin kerahasiaannya, hanya personilijettugas berwenang yang dapat mengaksesnya                                                                                                    |                                        |                       |        |
|                                                                                                    | Mendiskuslikan dan menetapikan jadwal asesmen (Tanggal dan wal                                                                                                    | tuidurasi asesmen) dan tempat asesmen                                                                                                    | 0                                      | 0                     |        |
|                                                                                                    | Menandatangani rencana asesmen<br>Menutup konsultasi ora asesmen                                                                                                    |                                                                                                    | 0                                      |                       |        |
|                                                                                                    | Processing And Assessing (Fill Bird Strift)                                                                                                    |                                                                                                    | 0                                      | ~                     |        |
|                                                                                                    |                                                                                                    |                                                                                                    |                                        |                       |        |
|                                                                                                    |                                                                                                    |                                                                                                    |                                        |                       |        |

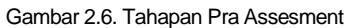

Jika Permohonan sudah di proses oleh verifikator maka akan muncul seperti tampilan Gambar 2.5. Selanjutnya adalah Gambar 2.6 Tahapan Pra Assesment. Tahapan Pra Assesment akan menampilkan Hasil Permohonan, Rencana Assesment, Persetujuan Assesment dan Feedback Pra Assesment

- 1. Pilih Menu E-Kompetensi → SubMenu Pra Assesment
- 2. Tekan Tombol Cek untuk melanjutkan proses Assesment
- 3. Lihat Bagian A.Hasil Permohonan Kompetensi

| DEPLOYMENT DOC.  |                                              | RS El           | MANUEL |
|------------------|----------------------------------------------|-----------------|--------|
| PROJECT          | PETUNJUK PENGGUNAAN APLIKASI KEPERAWATAN     |                 |        |
| AUTHOR           | KATON GILANG BAGASKARA                       | DOCUMENT STATUS | FINAL  |
| FILE NAME        | BUKU PANDUAN PENGGUNAAN APLIKASI KEPERAWATAN | PAGE            | 8 OF 9 |
| DOCUMENT VERSION | 1.0                                          |                 |        |

- 4. Lihat Bagian B.Rencana Assesment
- 5. Isi tiap-tiap item pada bagian C.Persetujuan Assesment
- 6. Isi tiap-tiap item pada bagian D.Feedback Pra Assesment
- 7. Jika sudah silahkan tekan tombol Kirim Feedback

#### 2.6. E-Kompetensi (Assesment)

| KEPERAWATAN<br>RS EMANUEL              | A BACK HOME     |                                  |             |                   | KATON GILANG BA |
|----------------------------------------|-----------------|----------------------------------|-------------|-------------------|-----------------|
| SEBAGAI PERAWAT                        | Keperawatan > E | - Kompetensi <b>&gt;</b> Asesmen |             |                   |                 |
| 🛢 E - Profile 🛛 🔸                      | 3. ASESMEN      |                                  |             |                   |                 |
| 📋 E - Kredensial 🔹 🔸                   | No.             | Tanggal Permohonan               | Unit        | Status Permohonan | Action          |
| 💼 F - Kompetensi 🗸 🗸                   | 1               | 13 Oct 2021                      | PK1 GENERAL | ASESMEN           | Cox> 2          |
|                                        |                 |                                  |             |                   |                 |
| Berkas Uji Kompetensi<br>1. Permohonan |                 |                                  | V EDP RSE   |                   |                 |
| 2. Pra Asesmen                         |                 |                                  |             |                   |                 |
| 3. Asesmen<br>4. Hasil Rekomendasi     |                 |                                  |             |                   |                 |
|                                        |                 |                                  |             |                   |                 |

Gambar 2.7. Assesment - Daftar Kompetensi (1)

| KEPERAWATAN<br>RS EMANUEL | A BACK HOME                                                                                                    | KATON GILA | NG BAGASKARA 🗸 |
|---------------------------|----------------------------------------------------------------------------------------------------|------------|----------------|
| SEBAGAI PERAWAT           | Kenerawatan > F - Kompetensi > Feedback                                                                                         |            |                |
| 🗁 Dashboard               |                                                                                                    |            |                |
| 🛢 E - Profile 🔶 🔸         | FEEDBACK SETELAH PROSES ASESMEN 3                                                                                               |            |                |
| Ê E - Kredensial →        | Komonan                                                                                                    | Hasi       |                |
|                           |                                                                                                    | Ya         | Tidak          |
| 💼 E - Kompetensi 🗸 🗸      | Saya mendapatkan penjelasan yang cukup memadai mengenai proses asesmen kompetensi                                               | 0          | 0              |
| URUTAN PROSES             | Saya diberikan kesempatan untuk mempelajari standar kompetensi yang akan diases dan menilai diri sendiri terhadap pencapaiannya | 0          | 0              |
| Berkas Uji Kompetensi     | Asesor memberikan kesempatan untuk mendiskusikan imenegosiasikan metoda, instrumen dan sumber asesmen serta jadwal asesmen      | 0          | 0              |
| 1. Permohonan             | Asesor berusaha menggali seluruh bukti pendukung yang sesuai dengan latar belakang pelatihan dan pengalaman yang saya miliki    | 0          | 0              |
| 2. Pra Asesmen            | Saya mendapatkan Jaminan kerahasilaan hasil asesmen serta penjelasan penanganan dokumen asesmen                                 | 0          | 0              |
| 3. Asesmen                | Saya sepenuhnya diberikan kesempatan untuk mendemonstrasikan kompetensi yang saya miliki selama asesmen                         | 0          | 0              |
| 4 Hasil Rekomendasi       | Saya mendapatkan penjelasan yang memadai mengenai keputusan asesmen                                                             | 0          | 0              |
| 4. Hasii Kekomendasi      | Asesor memberikan umpan balik yang mendukung setelah asesmen serta tindak lanjutnya                                             | 0          | 0              |
| •                         | Asesor menggunakan keterampilan komunikasi yang efektif selama asesmen                                                          | 0          | 0              |
|                           | Asesor bersama saya menandatangani semua dokumen hasil asesmen                                                                  | 0          | 0              |
|                           |                                                                                                    |            |                |

Gambar 2.8. Assesment - Memberi feedback setelah proses assesment (2)

Note : Pelaksanaan Assesment Kompetensi dilakukan secara langsung. Sementara hasil Kompetensi akan disimpan pada Aplikasi ini. Namun sebelum melihat hasil Kompetensi, user diwajibkan mengisi **Feedback Setelah Proses Asesment** dengan cara :

- 1. Pilih Menu E-Kompetensi → SubMenu Assesmen
- 2. Jika Assesor sudah mengirim data, maka akan muncul di daftar, lalu tekan tombol Cek

| DEPLOYMENT DOC.  | RS EMANUEL                                   |                 |        |
|------------------|----------------------------------------------|-----------------|--------|
| PROJECT          | PETUNJUK PENGGUNAAN APLIKASI KEPERAWATAN     |                 | -      |
| AUTHOR           | KATON GILANG BAGASKARA                       | DOCUMENT STATUS | FINAL  |
| FILE NAME        | BUKU PANDUAN PENGGUNAAN APLIKASI KEPERAWATAN | PAGE            | 9 OF 9 |
| DOCUMENT VERSION | 1.0                                          |                 |        |

- 3. Mengisi tiap-tiap item feedback
- 4. Tekan tombol Kirim Feedback

#### 2.7. E-Kompetensi (Hasil Kompetensi)

| KEPERAWATAN<br>RS EMANUEL                                           | A BACK HOME                                                                                          |                                                                                    |                   | KATON GILANG BAGASKARA 🗸 |  |  |  |
|---------------------------------------------------------------------|----------------------------------------------------------------------------------------------------|------------------------------------------------------------------------------------|-------------------|--------------------------|--|--|--|
| SEBAGAI PERAWAT                                                     | Keperawatan > E - Kompetensi > Hasil Rekomendasi                                                     |                                                                                    |                   |                          |  |  |  |
| E Dashooard                                                         | 4. HASIL REKOMENDASI                                                                                 |                                                                                    |                   |                          |  |  |  |
| E - Kredensial                                                      | No. Tanggal Permohonan                                                                               | Unit                                                                               | Status Permohonan | Action                   |  |  |  |
| 🔒 E - Kompetensi 🛛 🗸                                                | 1 13 Oct 2021                                                                                        | PKI GENERAL                                                                        | REKOMENDASI       | Cek> 2                   |  |  |  |
| URUTAN PROSES                                                       |                                                                                                    |                                                                                    |                   |                          |  |  |  |
| Berkas Uji Kompetensi<br>1. Permohonan                              | ♥ EDP RSE                                                                                            |                                                                                    |                   |                          |  |  |  |
| 2. Pra Asesmen                                                      |                                                                                                    |                                                                                    |                   |                          |  |  |  |
| 3. Asesmen<br>4. Hasil Rekomendasi                                  |                                                                                                    |                                                                                    |                   |                          |  |  |  |
|                                                                     |                                                                                                    |                                                                                    |                   |                          |  |  |  |
| Gambar 2.9. Halaman Hasil E-Kompetensi – Daftar Kompetensi User (1) |                                                                                                    |                                                                                    |                   |                          |  |  |  |
| Bukti : Bukti Tida                                                  | k Langsung                                                                                           |                                                                                    |                   |                          |  |  |  |
| 16 KES.PG01.017.0<br>Bukti : Bukti Taml                             | 1 : Mampu Menerapkan hubungan interprofesional dalam pelayanan k<br>bahan dan Bukti Tidak Langsung   | eperawatan                                                                         |                   | К                        |  |  |  |
| 2. BERI TANDA T                                                     | ANGAN                                                                                                |                                                                                    |                   |                          |  |  |  |
| Saya telah mendapatkan ump<br>hasil asesmen dan penjelasan          | an balik/ masukan terhadap bukti yang telah saya berikan serta inforr<br>untuk keputusan yang dibuat | nasi mengenai Nama Asesi : KATON GILA<br>Tanda Tangan : 💭<br>Tanggal : 14 Oct 2021 | ANG BAGASKARA     |                          |  |  |  |
|                                                                     |                                                                                                    | SIMPAN 3                                                                           |                   |                          |  |  |  |
|                                                                     |                                                                                                    |                                                                                    |                   |                          |  |  |  |

Gambar 2.10. Halaman Hasil E-Kompetensi – Memberi Tanda Tangan (2)

Setelah mengisi feedback, langkah selenjutnya adalah melihat **Hasil Kompetensi.** Jika assesor sudah menilai/memutuskan hasil kompetensi, maka akan terlihat pada halaman berikut :

- 1. Pilih Menu E-Kompetensi → SubMenu Hasil Rekomendasi
- 2. Tekan tombol Cek untuk melihat hasil Kompetensi
- 3. Hasil Kompetensi akan muncul. Jika sudah melihat hasil dengan teliti, maka user diwajibkan memberi tanda tangan secara digital dengan cara menekan tombol **Simpan**

Proses Kompetensi Selesai.